## (学認) OCE - Ovid Context Experience ログイン方法

| 1 | 右のリンクをクリック→ OCE - Ovid Context Experience ログイン                                         |  |  |
|---|----------------------------------------------------------------------------------------|--|--|
| 2 | 右上の「ログイン」をクリック                                                                         |  |  |
|   | Ovid <sup>®</sup> 回マーン       うロノン         論文検索       Q         ジャーナルを読む       ジャーナルを読む |  |  |
| 3 | 「OpenAthens   Institutional」をクリック                                                      |  |  |
|   |                                                                                        |  |  |
|   | Wolters Kluwer Welcome to Ovid                                                         |  |  |
|   | Enter your User ID                                                                     |  |  |
|   |                                                                                        |  |  |
|   | Password                                                                               |  |  |
|   | Enter your password                                                                    |  |  |
|   | Sign In                                                                                |  |  |
|   | OpenAthens   Institutional Ovid SSO                                                    |  |  |
| 4 | ①検索ウィンドウに「seirei」と入力し Enter を押す                                                        |  |  |
|   | ②検索結果で、  SEIREI CHRISTOPHER UNIV」をクリック                                                 |  |  |

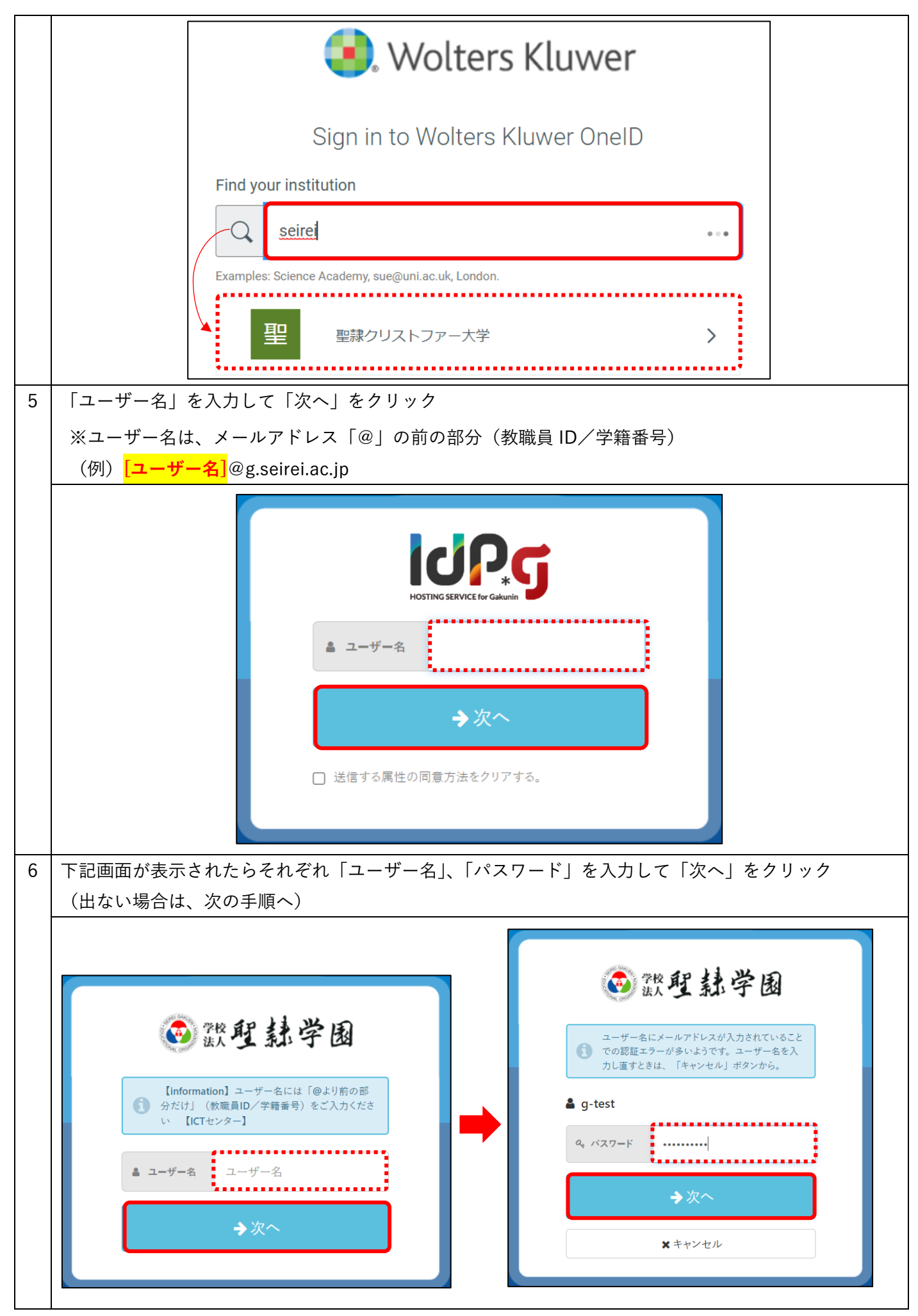

|               |                                                                                                    | あなたがアクセスしようとしているサービス                                                            |  |
|---------------|----------------------------------------------------------------------------------------------------|---------------------------------------------------------------------------------|--|
|               | Wolters Kluwer OneID (int)<br>Wolters Kluwer Content and Resources (integration)                         |                                                                                 |  |
| サービスの利用に必要な情報 |                                                                                                    |                                                                                 |  |
|               | 属性                                                                                                    | 値                                                                               |  |
|               | eduPersonScopedAffiliation                                                                               | student@seirei.ac.jp                                                            |  |
|               | eduPersonEntitlement                                                                                     | student                                                                         |  |
|               |                                                                                                    | <b>青報がこのサービスに送信されます。同意しますか?</b>                                                 |  |
|               |                                                                                                    |                                                                                 |  |
|               | ○ 次回ロジイン時に再度唯能します。 ● このサービスに送信した属住が変わった場合は再度唯能します。 ○ う後は確認しません。<br>この設定はログインページのチェックボックスでいつでも取り当まことができます |                                                                                 |  |
|               | 0                                                                                                    | 同意する ★ 拒否する                                                                     |  |
| 閲覧            | 閲覧終了時には、必ずログアウト(サインアウト)をしてください。<br>右上「」をクリックし、「Ovid からログアウトする」をクリック                                      |                                                                                 |  |
|               |                                                                                                    |                                                                                 |  |
|               |                                                                                                    | >ャーナル ⊕ 日本語 ∨ ? ヘルプ<br>アカウント<br>以下のユーザーアカウントでログイ<br>ンしています:<br><u>A</u> schp999 |  |